#### ハイブリッド講演会のご案内

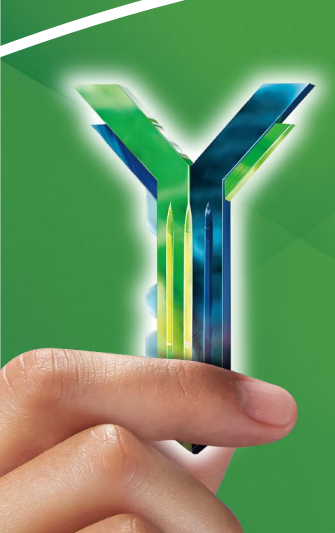

# 第21回台原がんセミナー

#### 謹啓

時下、先生におかれましては益々ご清祥のこととお慶び申し上げます。 平素は弊社製品に関しまして格別のご高配を賜り、厚く御礼申し上げます。 さてこの度、下記のテーマにて「第21回台原がんセミナー」を開催させて頂く運びとな りました。

つきましては、ご多用とは存じますが、ご参加賜りますようご案内申し上げます。

謹白

## 日時:2022年12月9日(金)18:00~18:45 会場:web配信

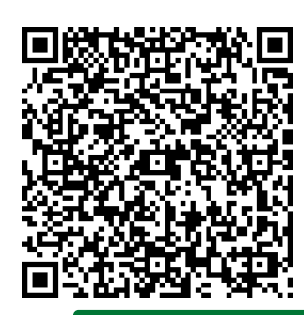

←参加登録用2次元コードになります(視聴コード ではございません)

#### PROGRAM

## 「ICIチームって今どうなってますか? ~ICI+化学療法時代を踏まえた当院の課題~」

### 演 者 二瓶 哲 先生 岩手医科大学附属病院薬剤部

①本講演会は、Veeva社が提供しているVeeva EngageかZoomのアプリケーションを使用しています。 事前に当該アプリのインストールが必要となることをご了承ください。 ※MacにはVeeva EngageのアプリケーションがございませんのでZoomのアプリケーションでご参加ください。②弊社が提する医療機関向け ウェブサイトMSD Connectの会員登録を事前にお願いしております。※別途弊社担当者から会員登録のご案内をさせていただきます。 ※本会におきましては、弊社による旅費の負担が出来ませんことをご了承ください。Web(受信)会場では、講演・質疑ともにLive配信いたします。 受信場所のインターネット環境により音声映像に乱れが生じる場合がございますのでご了承ください。

共催:東北労災病院がんセンター 東北労災病院地域医療連携センター

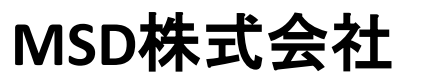

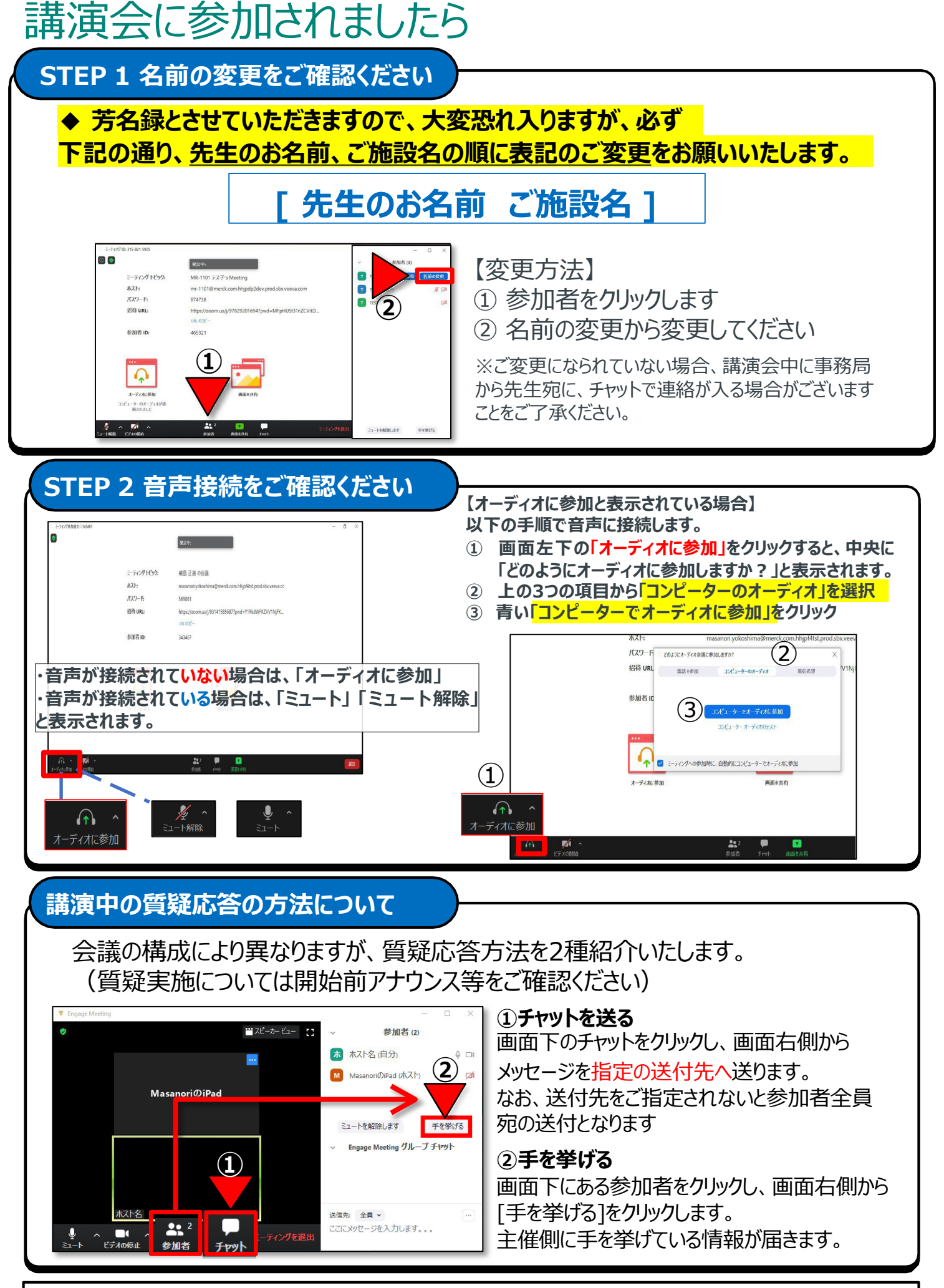

ご不明点がございましたら、下記のMSD担当MRまでご連絡をお願いいたします。